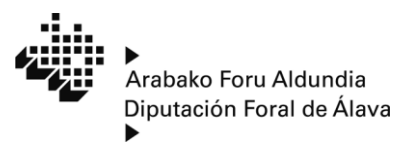

www.araba.eus

Ogasun, Finantza eta Aurrekontu Saila Departamento de Hacienda Finanzas y Presupuestos

Ogasun Zuzendaritza Dirección de Hacienda

# **O**NDAREA 2018

# Aplikazioa instalatzea

·· 0. ·· ONDAREA 2018

## Ondarea 2018

#### PROGRAMEN ESKAKIZUNAK

- 1.- Windows Vista sistema eragilea (Internet Explorer 8 edo goragoko bat), Windows 7, Windows 8 edo Windows 10.
- 2.- Softwarea: 2007 Office System kontrolagailua.
- 3.- Softwarea: Microsoft .NET Framework 3.5.
- 4.- Acrobat Reader DC.
- 5.- Beharrezkoa da Interneteko konexioa laguntza programan eskura dauden aukera hauek baliatzeko:
  - Aitorpenak Laguntza programatik AFAra zuzenean igortzea
  - Aitorpenak Eusko Jaurlaritzaren ordainketa pasabidea erabiliz ordaintzea
  - Berriz inprimatu ordainketa gutuna

Oharra: Laguntza programa lehen adierazitako eskakizunen arabera probatu da eta ondo dabilela ziurtatu da. Beste eskakizun batzuekin exekutatuz gero, ez da bermatzen ondo ibiliko denik.

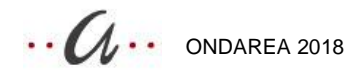

#### Ondarea 2018 instalatzea

- Instalatuta daukazun Microsoft Office-ren bertsioari dagokion bertsioa behera kargatu behar da <u>araba.eus</u> (Ogasuna Zergak Errenta/Ondarea).
- Microsoft Office 2007 edo Microsoft Office 2010 edo geroagoko bertsioa baldin badaukazu, eta 32 bit-ekoa bada, edo Microsoft Access-eko datu basearen motorra eskakizunetako jarraibideen arabera instalatu baldin bada, exekutatu InstaladorPatrimonio2018\_x86.exe
- Microsoft Office 2010 edo geroagoko bertsioa baldin badaukazu, 64 bit-ekoa, exekutatu InstaladorPatrimonio2018\_x64.exe.
- Ondoren, Ondarea 2018 instalatzeko prozesua hasiko da. Sakatu "hurrengoa" botoia prozesuak aurrera egin dezan (1. irudia)

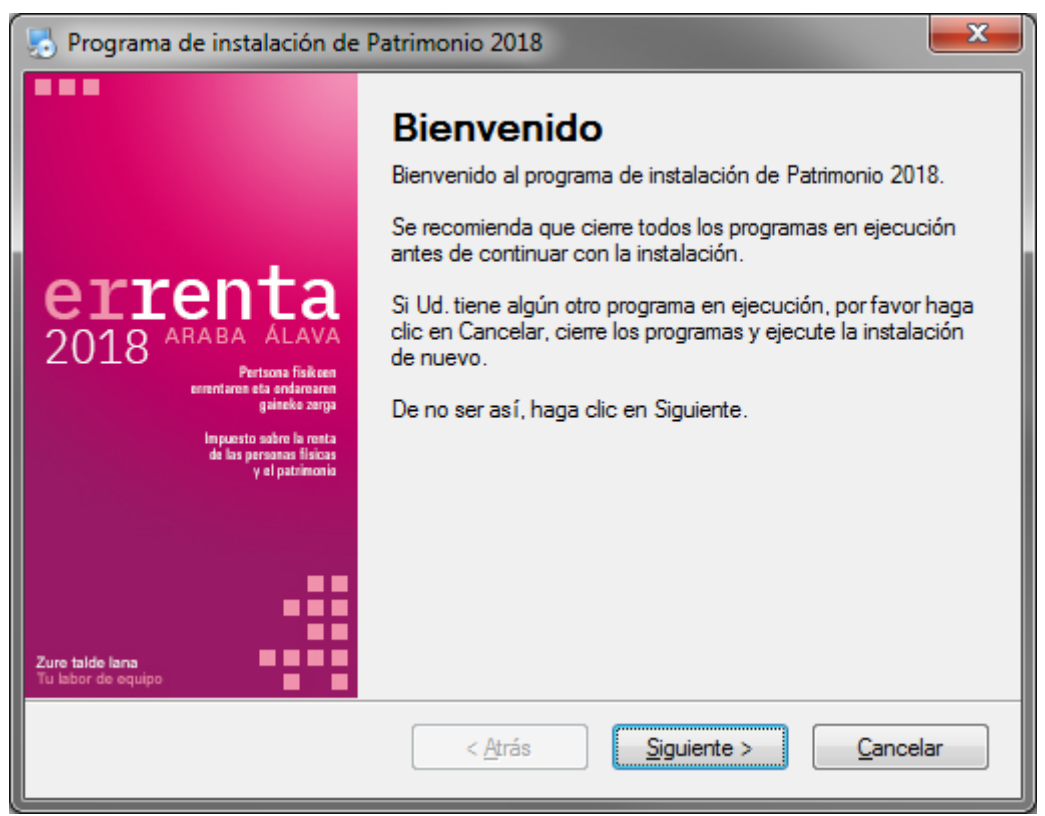

(1. irudia)

• Idatzi Ondarea 2018 programa zein direktorio edo karpetatan instalatu nahi duzun. Direktorio lehenetsia hau da: c:\Rentaraba\Patrimonio2018\Aplicacion. Aldatu nahi izanez gero, sakatu "aldatu" eta hautatu instalatzeko beste leku bat edo aldatu karpeta testu koadroan. Karpeta hori ez bada existitzen, berez sortuko da. Nahi baduzu, idatzi helmugako direktorioaren izena bide izen edo path osoa emanez. <u>Ezin</u> <u>da instalaziorik egin unitatearen erroan.</u> Windows Vista eta Windows 7 edukiz gero. instalazioa ezin da hemen egin: C:/programa fitxategiak (2. irudia)

| 😓 Programa de instalación de Patrimonio 2018                                                                                                    | <b></b>                                                                                                    |
|----------------------------------------------------------------------------------------------------|----------------------------------------------------------------------------------------------------|
| Carpeta de instalación<br>¿Dónde quiere que se instale Patrimonio 2018?                                                                                                    | Constant ALMA<br>Dense ALMA<br>Market<br>Market<br>Market<br>Market<br>Market<br>Market<br>Market<br>Market |
| El software será instalado en la carpeta indicada a continuación. Para seleccionar<br>ubicación, teclee una nueva dirección o haga clic en Cambiar para seleccionar un<br>existente. | una nueva<br>a carpeta ya                                                                                   |
| Instalar Patrimonio 2018 en:                                                                                                    |                                                                                                    |
| c:\Rentaraba\Patrimonio2018\Aplicacion                                                                                                    | Cambiar                                                                                                    |
|                                                                                                    |                                                                                                    |
| Espacio requerido: 46.5 MB                                                                                                    |                                                                                                    |
| Espacio disponible en la unidad seleccionada: 220.35 GB                                                                                                    |                                                                                                    |
| < <u>A</u> trás <u>Siguiente &gt;</u>                                                                                                    | <u>C</u> ancelar                                                                                            |

(2. irudia)

• Aurreko urrats horiek egin ondoren, sakatu "hurrengoa" botoia. instalazioak aurrera egin ahala, leiho honetako progresio barrak aurrera egingo du instalazio prozesua burutu arte (3. irudia)

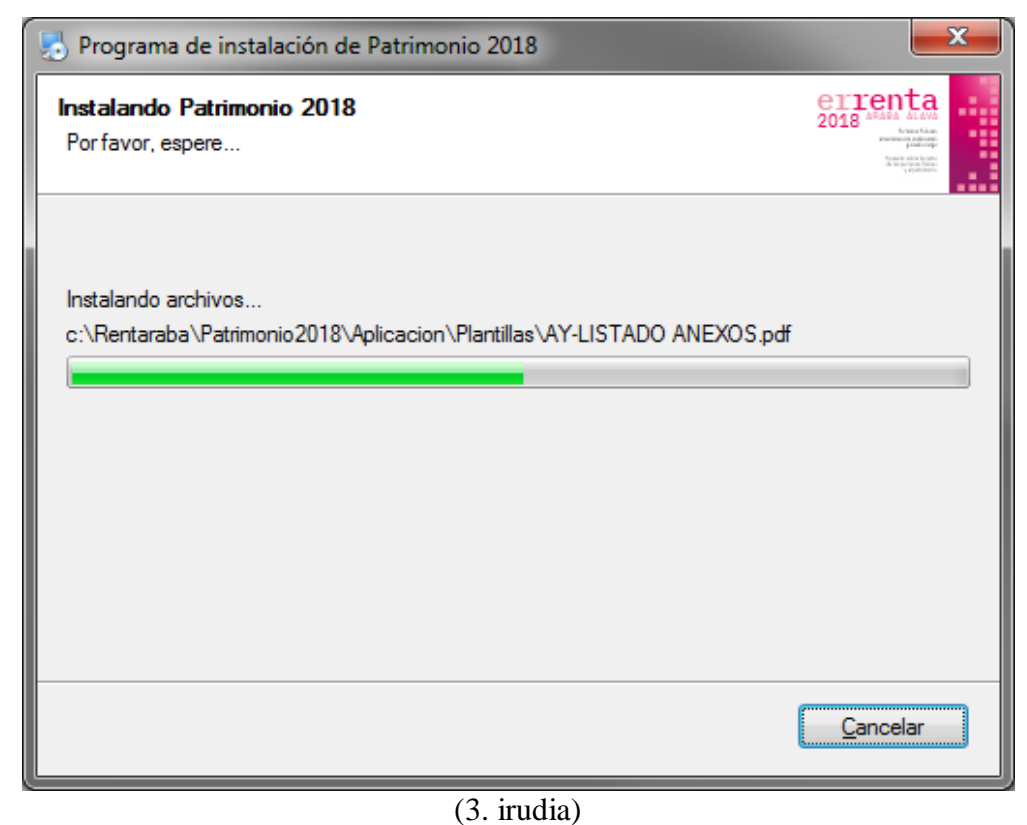

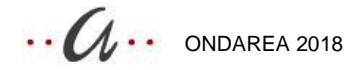

• Instalazioa amaitzeko, sakatu "amaitu" botoia (4. irudia)

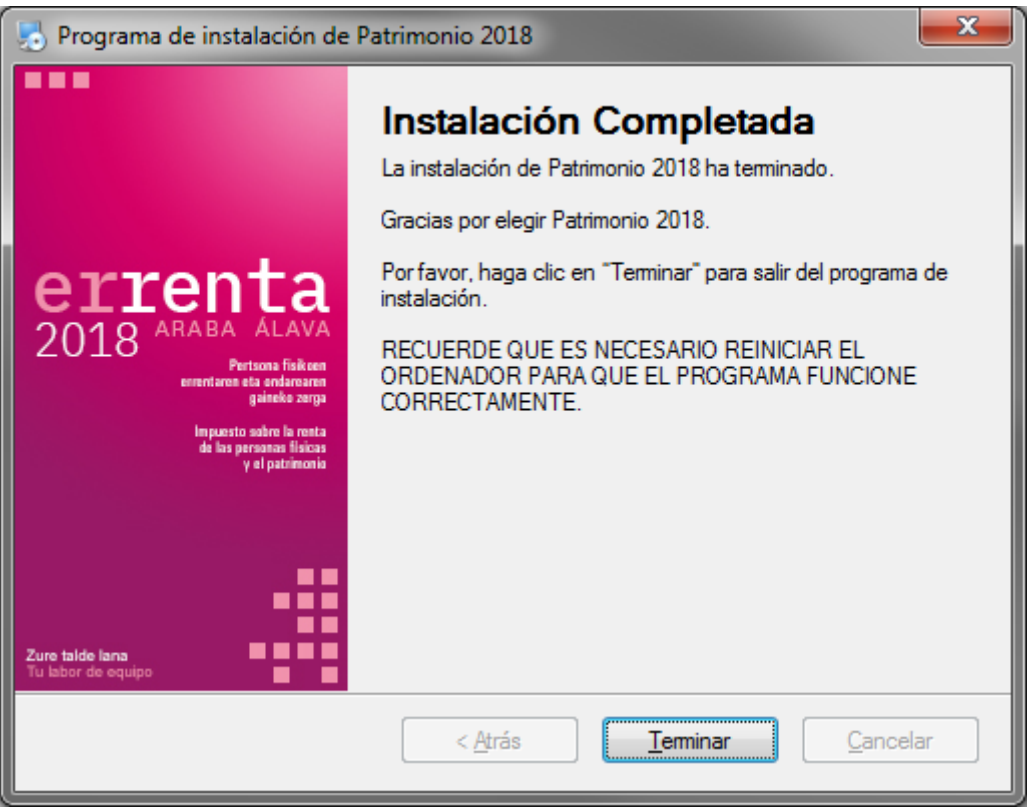

(4. irudia)

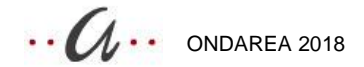

• Instalazio prozesua amaitutakoan, Ondarea 2018rako zuzeneko sarbide bat gehituko zaio Windowsko Hasi menuko Rentaraba programa multzoari, eta aplikazioa abiarazteko balioko du (5. irudia)

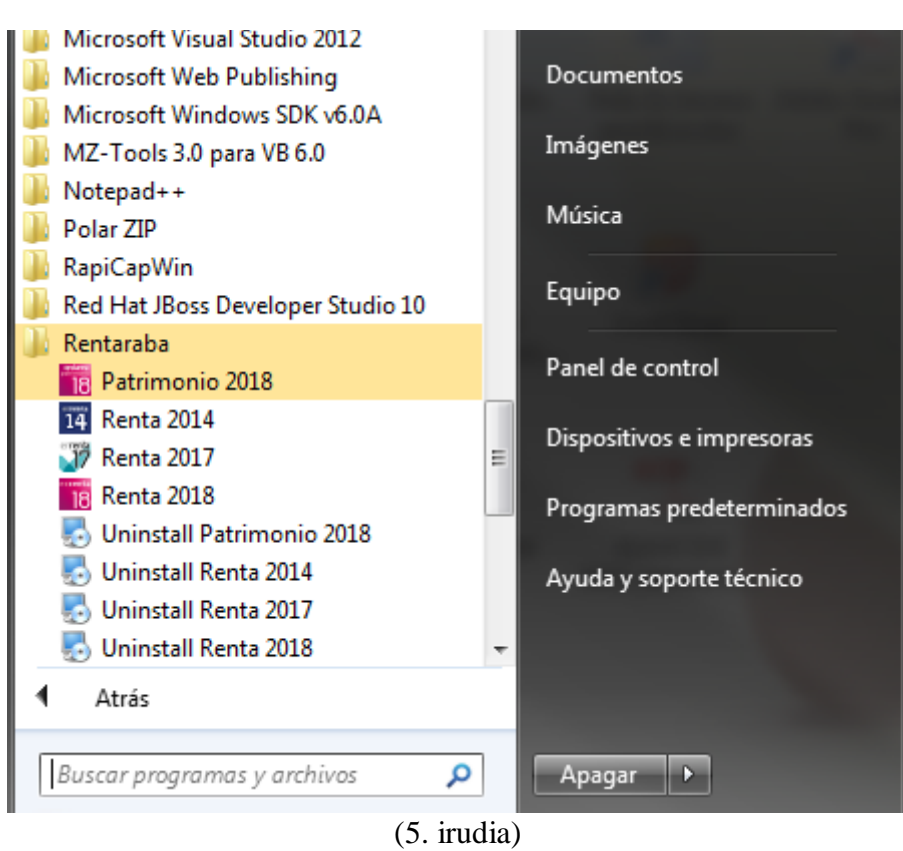

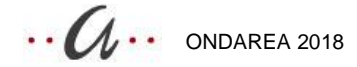

### Ondarea 2018 aplikazioak behar dituenak

Pantaila bereizmena 1024x768 izan beharko da.

Eskualdeko konfigurazioan, 'Koma' (,) hautatu beharko duzu zenbakien ikur dezimal moduan, eta, zenbakietan milakakoak bereizteko, 'puntua'

### Ondarea 2018, hasierako konfigurazioa

• Ondarea 2018 aplikazioa lehenengoz abiaraztean, programaren hasierako konfigurazioaren pantaila aterako da. (6. irudia)

| Impuesto sobre el Patrimonio -        | Ondarearen Gaineko Zerga                              | ×                                                                     |  |  |
|---------------------------------------|-------------------------------------------------------|-----------------------------------------------------------------------|--|--|
|                                       |                                                       | Arabako Foru Aldundia                                                 |  |  |
| Ko                                    | onfigurazioa                                          | ALL MARK                                                              |  |  |
|                                       | Ogasun, Finantza eta Aurrekontu Saila<br>P.F.E.Z 2018 |                                                                       |  |  |
|                                       | Instalazio mota                                       | •                                                                     |  |  |
|                                       |                                                       | Gorde Kantzelatu                                                      |  |  |
|                                       | gaineko zerga                                         |                                                                       |  |  |
|                                       | Impuesto sobre<br>el patrimonio                       |                                                                       |  |  |
|                                       |                                                       | Castellano                                                            |  |  |
|                                       |                                                       |                                                                       |  |  |
|                                       |                                                       |                                                                       |  |  |
| Zure taide lana<br>Tu labor de equipo |                                                       | Andreas Defining Genera, A.B.<br>Control via Catalanci de Alaus, B.A. |  |  |

(6. irudia)

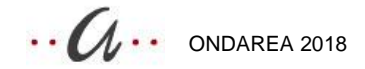

#### Norbanakoa

• Norbanakoa bazara, hautatu 'instalazio mota' 'norbanakoa' eta sakatu 'gorde'. Hemendik aurrera, Ondarea 2018 programa erabiltzen hasteko moduan zaude (7. irudia)

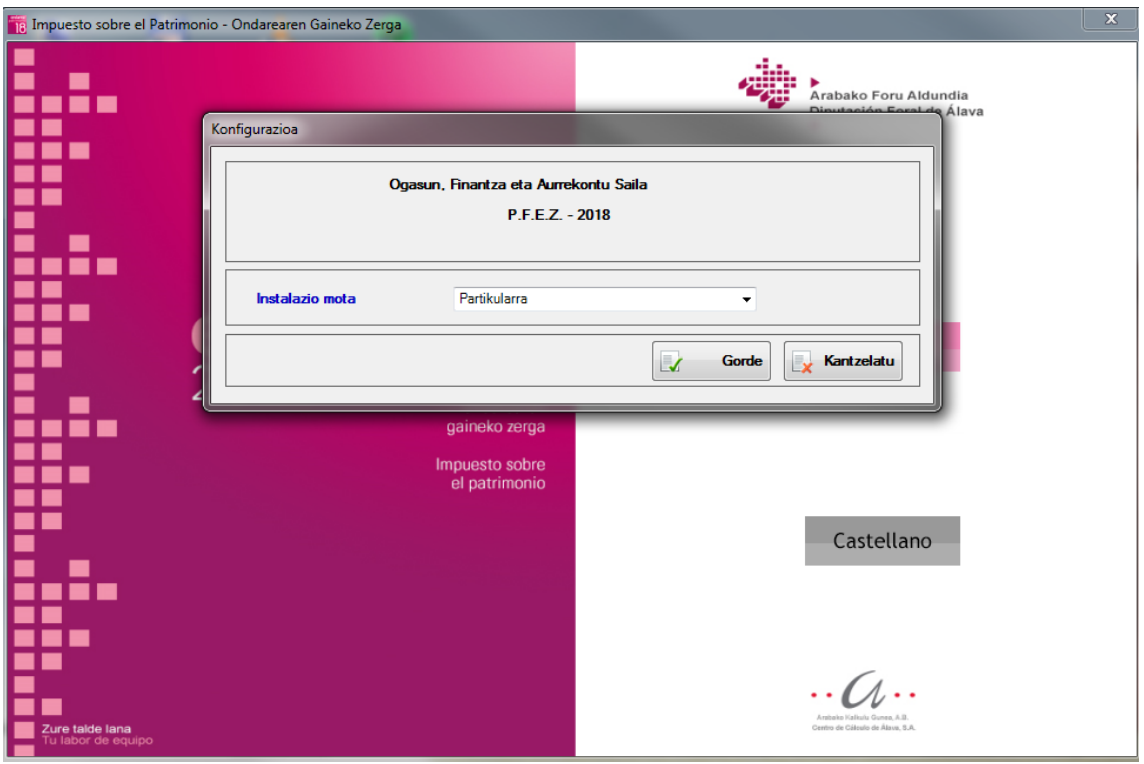

(7. irudia)

#### Gestoria/Aholkularitza

• Aholkularitzako edo gestoriako erabiltzailea bazara, hautatu 'instalazio mota' 'Gestoria/Aholkularitza' (8. irudia).

| Impuesto sobre el Patrimonio -        | Ondarearen Gaineko Zerga                              |                                                       |   |                                                                | × |
|---------------------------------------|-------------------------------------------------------|-------------------------------------------------------|---|----------------------------------------------------------------|---|
|                                       |                                                       |                                                       |   | Arabako Foru Aldundia                                          |   |
| Ka                                    | nfigurazioa                                           |                                                       |   | Aldv                                                           | a |
|                                       | Ogasun, Finantza eta Aurrekontu Saila<br>P.F.E.Z 2018 |                                                       |   |                                                                |   |
|                                       | Instalazio mota                                       | Partikularra<br>Gestoria/aholkularitz<br>Partikularra | a |                                                                |   |
|                                       |                                                       |                                                       |   | Gorde Kantzelatu                                               |   |
| -                                     |                                                       | gaineko zerga<br>Impuesto sobre<br>el patrimonio      |   |                                                                |   |
|                                       |                                                       |                                                       |   | Castellano                                                     |   |
|                                       |                                                       |                                                       |   |                                                                |   |
| Zure talde lana<br>Tu labor de equipo |                                                       |                                                       |   | Antonio Schube Gunza, A.B.<br>Corene de Caluelo de Alexe, S.A. |   |

(8. irudia)

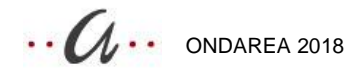

• Datu basea disko gogor lokalean instalatu nahi baduzu, hautatu 'Ez' 'Erabili sareko datu basea' aukeran, eta irakurri postuaren etiketa barra kodearen irakurgailuarekin. (Irakurgailua, berriz, teklatua konektatuta dagoen serieko atakan egon beharko da instalatuta). Sakatu Gorde. (9. irudia).

| Timpuesto sobre el Patrimonio         | - Ondarearen Gaineko Zerga                                                         | × |
|---------------------------------------|------------------------------------------------------------------------------------|---|
|                                       | Arabako Foru Aldundia<br>Dinutación Eneral de Álaya                                |   |
| K K                                   | onfigurazioa                                                                       |   |
|                                       | Ogasun, Finantza eta Aurrekontu Saila<br>P.F.E.Z 2018                              |   |
|                                       | Instalazio mota Gestoria/aholkularitza -                                           |   |
|                                       | Sareko Datu-Basea erabili 💿 BAI 💿 EZ                                               |   |
| -                                     | Jatomia Gestoria bada, identifikatu lanpostua barra-kodearen<br>irakurgailuarekin. |   |
|                                       |                                                                                    |   |
|                                       | Gorde Kantzelatu                                                                   |   |
| Zure taide Iana<br>Tu iabor de equipo | Artista individual A.<br>Correct de Calcular de Alexa, S.A.                        |   |
|                                       | (9. irudia)                                                                        |   |

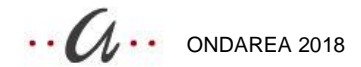

Datu basea sarean instalatu nahi baduzu, hautatu 'Bai' 'Erabili sareko datu basea' • aukeran, hala zerbitzarian, nola postuetan. Zerbitzarian, adierazi non dagoen kokatuta datu basea PC horretan (adib: C: \Rentaraba\Patrimonio2018\Aplicacion\Bd\BdDatosRentaPatrimonio18.accdb) eta irakurri postuaren etiketa barra kodearen irakurgailuarekin. Ondoren, postu batzuetan eta besteetan, hautatu 'Bai' "Erabili sareko datu baseak" aukeran, eta adierazi zein bide edo path dagokion zerbitzarian datu basea dagoen lekura iristeko E:\Rentaraba\Patrimonio2018\Aplicacion\Bd\BdDatosRentaPatrimonio18. (adib. accdb) dela zuzenean idatziz (10. irudia), dela 'Datu basearen bide-izena' botoia sakatuz, eta kokalekua sarean zehar bilatuz (11. irudia). Azkenik, irakurri postuaren etiketa barra kodearen irakurgailuarekin eta sakatu 'Gorde'.

| Impuesto sobre el Patrimonio          | - Ondarearen Gaineko Zerga                                                                                                    | x |
|---------------------------------------|----------------------------------------------------------------------------------------------------|---|
|                                       | Arabako Foru Aldundia                                                                                                    |   |
|                                       | Configurazioa                                                                                                    |   |
|                                       | Ogasun, Finantza eta Aurrekontu Saila<br>P.F.E.Z 2018                                                                                                 |   |
|                                       | Instalazio mota Gestoria/aholkularitza -                                                                                                    |   |
| ź                                     | Sareko Datu-Basea erabili   BAI  EZ Kontuz! Sareko datutegian, zerbitzarian dagoen hondorengo fitxategia hautatu behar duzu:  Datutegiaren bide-izena |   |
|                                       | Jatoma Gestoria bada, identifikatu lanpostua barra-kodearen irakurgailuarekin.                                                                        |   |
| <b>.</b>                              | Gorde Kantzelatu                                                                                                    |   |
| Zure taide lana<br>Tu labor de equipo | Antheles Falledus Granes, A.B.<br>Centro de Calitario de Alexes, B.A.                                                                                 |   |

(10. irudia)

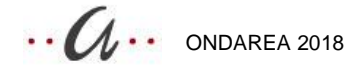

| 📷 Impuesto sobre el Patrimonio - Ondarearen Gaineko Zerga |                                                                                                    |                                |                                                                                              |                       |                                                                                                    | ×                                                    |
|-----------------------------------------------------------|----------------------------------------------------------------------------------------------------|--------------------------------|----------------------------------------------------------------------------------------------|-----------------------|----------------------------------------------------------------------------------------------------|------------------------------------------------------|
|                                                           | Konfigurazioa                                                                                                    |                                |                                                                                              | Arabak                | o Foru Aldundia                                                                                                    | _                                                    |
|                                                           | Abrir                                                                                                    | <ul> <li>Patrimonio</li> </ul> | 2018  Aplicacion                                                                             | ← ← Buscar Ap         | licacion                                                                                                    | ×=                                                   |
|                                                           | Organizar 🔻 Nueva carpeta                                                                                                    |                                |                                                                                              |                       | =                                                                                                    | 9-1-                                                 |
|                                                           | <ul> <li>Logs (csdesa)</li> <li>Logs Staging (csstag)</li> <li>Logs Prod1 (csprod1)</li> <li>Logs Prod2 (csprod2)</li> <li>Bibliotecas</li> <li>Documentos</li> <li>Imágenes</li> <li>Música</li> <li>Subversion</li> <li>Vídeos</li> </ul> | E                              | Nombre<br>Ayuda<br>Ayuda<br>Bd<br>Config<br>EliTmp<br>Plantillas<br>Referencias<br>Uninstall |                       | Fecha de modifica<br>20/03/2019 9:02<br>20/03/2019 9:34<br>20/03/2019 9:02<br>20/03/2019 9:03<br>20/03/2019 9:02<br>20/03/2019 9:02<br>20/03/2019 9:02 | Tip<br>Car<br>Car<br>Car<br>Car<br>Car<br>Car<br>Car |
| Zure takle lanu<br>Tu labor de et er                      | Equipo Equipo Lenovo_Recovery (D:) factsoff (\\Ccasa1) (G:) Nombre: re                                                                                                    |                                | < [ ۱۱                                                                                       | • Bases de D<br>Abrir | atos de Microsoft Ac 🔹                                                                                                    | ,<br>,<br>,                                          |

(11. irudia)

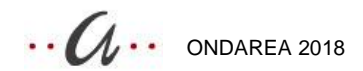